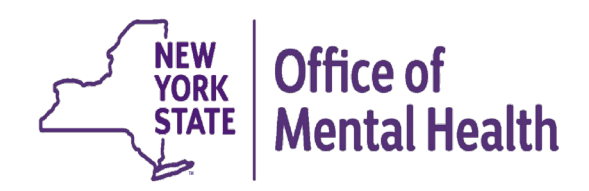

# Integrating PSYCKES Consent into Workflows

Michelle Hand, Research Scientist Medical Informatics Team Office of Population Health & Evaluation (OPHE)

# Agenda

- PSYCKES Overview
- Levels of Access
- Enabling Access to Client-Level Data
- Policies & Procedures
- PSYCKES Consent FAQs
- Registrar Menu
- PSYCKES Mobile App
- Training & Technical Support

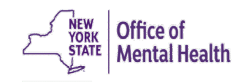

# **PSYCKES** Overview

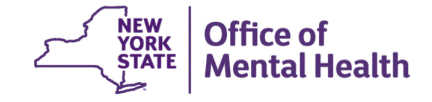

# What is **PSYCKES**?

- A secure, HIPAA-compliant online platform for sharing Medicaid billing data and other state administrative data
- Designed to support data-driven clinical decision-making, care coordination, and quality improvement
- Ongoing data updates:
  - Clinical Summary updated weekly
  - Quality Indicator reports updated monthly

# Who is Viewable in PSYCKES?

- Over 11 million NYS Medicaid enrollees (current or past)
  - Fee for service claims
  - Managed care enrollees, all product lines
  - Dual-eligible (Medicare/Medicaid) and Medicaid/Commercial
  - MAPP Health Home Enrolled: Clients linked to provider agency if enrolled with HH or CMA according to MAPP
- Behavioral Health Population (any history of):
  - Psychiatric or substance use service,
  - Psychiatric or substance use diagnosis, OR
  - Psychotropic medication
- Provides data across the treatment spectrum (e.g., BH/medical services, living support/residential, dental/vision, etc.)

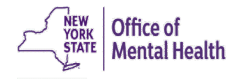

# What Data is Available in PSYCKES?

- Clinical Summary provides up to 5 years of data (updated weekly)
- All Medicaid FFS claims and Managed Care encounter data:
  - Medications, medical and behavioral health outpatient and inpatient services, ER, crisis, care coordination, residential, lab, and more!
- Multiple other state administrative databases (0-7 day lag):
  - New York City Correctional Health Services (CHS)
  - New York City Department of Homeless Services (DHS)
  - Health Home enrollment & CMA provider (DOH MAPP)
  - Managed Care Plan & HARP status (MC Enrollment Table)
  - MC Plan assigned Primary Care Physician (Quarterly, DOH)
  - State Psychiatric Center EMR
  - Assisted Outpatient Treatment provider contact (OMH TACT)
  - Assertive Community Treatment provider contact (OMH CAIRS)
  - Adult Housing/Residential program Information (OMH CAIRS)
  - Suicide attempt (OMH NIMRS)
  - Safety plans/screenings and assessments entered by providers in PSYCKES MyCHOIS
  - IMT and AOT Referral Under Investigation (DOHMH)

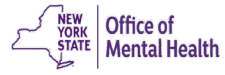

# **Quality Indicators "Flags"**

- PSYCKES identifies clients flagged for quality concerns in order to inform the treating provider or care coordinator, and to support clinical review and quality improvement
- Examples of current quality flags include:
  - Health Home-Related, e.g., Eligible for Health Home Plus, No Health Home Plus Service Past 12 Months, Past 3 Months
  - Medication-Related, e.g., Polypharmacy, Medication Adherence
  - Acute Care Utilization, e.g., High utilization, Readmission
  - General Medical, e.g., No Diabetes Screening Schiz or Bipolar on Antipsychotic, No Outpatient Medical Visit Past Year
  - Performance Tracking, e.g. No Follow-Up After MH Inpatient -7/30 Days, No Follow-Up After MH ED Visit - 7/30 Days

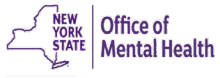

### What Types of Reports are Available?

- Individual Client Level Reports
  - <u>Clinical Summary</u>: Medicaid and state database treatment history, up to 5 years' worth of data
- Provider Level Reports
  - <u>My QI Report</u>: Displays current performance on all quality indicators, review the names of clients who meet flag criteria, enable access
  - <u>Recipient Search</u>: run ad hoc reports to identify cohorts of interest, Advanced Views, enable access
  - <u>Usage Reports</u>: monitor PHI access by staff
  - <u>Utilization Reports</u>: support provider VBP data needs
- Statewide Reports
  - Can select a quality indicator and review statewide proportions by provider location region/county, client residence region/county, plan, network, provider, etc.

### Levels of Access

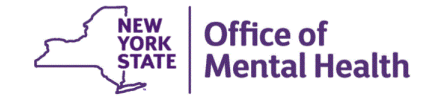

# **Client Linkage to Agency**

#### Automatically:

- Client had a billed service at the agency within the past 9 months, OR
- Client is currently enrolled in Health Home or Care Management Agency according to DOH MAPP

#### Manually:

- Provider attests to one of the following through the Enable Access module:
  - Signed consent (PSYCKES consent, DOH Health Home Patient Information Sharing consent, or BHCC consent)
  - Verbal PSYCKES consent
  - Clinical emergency
  - Client is currently served by or being transferred office of to my agency

### **Levels of Access to Client Data**

- **Signed Consent** (*PSYCKES, BHCC, DOH Health Home*)
  - Allows access to all available data (including data with special protections such as substance use, HIV, family planning, genetic testing), for 3 years after the last billed service

#### Verbal PSYCKES Consent

 Allows access to limited data (excluding data with special protections) for 9 months

#### Clinical Emergency

- Allows access to all available data (including data with special protections) for 72 hours
- Attestation of Service (Client is currently served by or being transferred to my agency)
  - This will link client to your agency for Recipient Search reports but will
     <u>not</u> provide access to the Clinical Summary

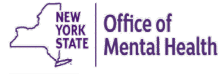

### **Levels of Access to Client Data**

#### Without consent or emergency (ER) access:

- No data provided without consent or ER access...
  - Users *will not* be able to access a client's Clinical Summary when clients are linked solely via billing or attestation of service
  - Clients will still be linked to your agency's reports (e.g., Recipient Search, My QI Report)

#### Rationale:

 The quality flag level of access was removed to facilitate and support future interoperability between PSYCKES and Electronic Medical Records (EMRs), in order to streamline entry of the PSYCKES consent and allow access of PSYCKES Clinical Summary data directly within EMRs.

### **Levels of Access to Client Data**

#### With signed consent or emergency (ER) access:

- All available data provided with signed consent or ER access...
  - Users *will be* able to access a client's Clinical Summary, including data with special protections (i.e., substance use, HIV, family planning, genetic testing)
  - With signed consent:
    - Access to Clinical Summary will be available for 3 years after the client's last billed service at your agency, or until client withdraws consent
  - With ER access:
    - Access to Clinical Summary will be available for 72 hours

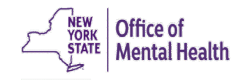

#### **PSYCKES Consent**

- Best option for viewing client-level data!
- User-friendly design
- Available in 10 languages on our website (<u>www.psyckes.org</u>)

| NEW YORK Office of PSYCKES                                                                                                    | Consent Form                                                                                                    | Uffice of<br>Mental Health PSYCKES                                                                                                    | Information<br>and Consent                                                                                                    |
|----------------------------------------------------------------------------------------------------|----------------------------------------------------------------------------------------------------|----------------------------------------------------------------------------------------------------|----------------------------------------------------------------------------------------------------|
| ABC Agency                                                                                                    |                                                                                                    |                                                                                                    |                                                                                                    |
| Provider/Facility Name                                                                                                    |                                                                                                    | (1) How providers can use your health information. They                                                                                                    | can use it only to:                                                                                                    |
| About PSYCKES                                                                                                    | What You Need to Do                                                                                                    | <ul> <li>Provide medical treatment, care coordination, and rela</li> <li>Evaluate and improve the quality of medical care.</li> </ul>                                                                                                    | ted services.                                                                                                    |
| The New York State (NYS) Office of Mental Health<br>maintains the Psychiatric Services and Clinical<br>Enhancement System (PSYCKES). This online<br>database stores some of your medical history and<br>other information about your health. It can when your<br>health information in PSYCKES comes from your<br>medial records, the NYS Medicald database and<br>other sources. Go to www.psyckes.org, and click<br>on About PSYCKES, to learn more about the<br>program and where your data comes from.<br>This data includes:<br>• Your name, date of birth, address and<br>other information that identifies you;<br>• Your name that or birth, address and<br>other information that identifies you;<br>• Your health services paid for by Medicaid;<br>• Your health care history, such as illnesses or<br>injuries treated, test results and medicines;<br>• Other information your your health providers<br>enter information your your health parely plan. | Your information is confidential, meaning others<br>need permission to see II. Complete this form<br>now or at any time I you want to give or deny<br>your providers access to your records. What<br>you choose will not affect your right to medical<br>care or health insurance coverage.<br>Please read the back of this page carefully<br>before checking one of the boxes below.<br>Choose:<br>• 1 GIVE CONSENT If you want this<br>provider, and their staff involved in your care,<br>to see your PSYCRES information.<br>• 1 DIONT GIVE CONSENT' If you don't want<br>them to see it.<br>If you don't give consent, there are some times<br>when this provider may be able to see your<br>health information in PSYCRES – or get If from<br>another provider – when state and federal laws<br>and regulations allow it. For example, if<br>Medicaid is concerned about the quality of your<br>health are, your provider may get access to<br>PSYCKES to help them determine if you are<br>getting the right care at the right time. | A notify your treatment provide the quarky of inflocations of the state of the state of the | you go to an emergency room).<br><u>ABC Agency</u><br>include finformation from your health<br>s or a broken bone), test results (X-<br>medications. It may include care plans,<br>your treatment provider develop. This<br>including but not limited to:<br>netic (inherited) diseases or tests<br>//ADS<br>utily transmitted diseases<br>services paid for by Medicaid will be<br>te-operated psychiatric center. Some,<br>n PSYCKES, as 6 data you and your<br>tation from other NYS diabases, and<br>Sources and more information about<br>XES , or ask your provider to print<br><u>ABC Agency</u><br>s<br><u>aeth care providers who are</u><br>s<br><u>bath members who perform the</u> |
| Your Choice. Please check 1 box only.                                                                                                    | staff involved in my care, to access my health                                                                                                    | Information – and they shouldn't have – call:<br>John Smith at (555) 555-5555<br>the NYS Office of Mental Health Customer Relations a                                                                                                    | . or<br>t 800-597-8481.                                                                                                    |
| information in connection with my health care     IDON'T GIVE CONSENT for this provider to a may be able to see it when state and federal I                                                                                                    | services.<br>ccess my health information, but I understand they<br>aws and regulations allow it.                                                                                                    | 6 Sharing of your information. <u>ABC Agency</u><br>information with others only when state or federal law and<br>information in electronic or paper form. Some state and fec<br>and additional requirements for disclosing sensitive health<br>and alcohol treatment 1                                                                                                    | may share your health<br>regulations allow it. This is true for health<br>feral laws also provide special protections<br>information, such as HIV/AIDS, and drug                                                                                                    |

### **BHCC Consent Logic**

- The BHCC Patient Information Sharing Consent is intended to cover data sharing by and among the BHCC and the providers in the BHCC network
- Selecting that the client signed the BHCC consent will:
  - Grant users at your provider agency access to clinical summary
  - Grant users <u>at the selected BHCC</u> access to clinical summary when they use their specialized BHCC PSYCKES access view
  - Not automatically grant users at other provider agencies within the network access to the Clinical Summary; each provider serving the client has to check the BHCC consent box in their own PSYCKES view (client only has to sign once)
- Access is granted for 3 years after the last billed service or until the client withdraws their BHCC consent
- If the client withdraws their BHCC consent, the provider agency and BHCC will lose their access to the client's Clinical Summary

#### DOH Health Home Consent (5055/5021)

- Access to client-level data via a signed DOH HH consent form only covers staff who work for the Health Home (HH) or the Care Management (CM) program
- In PSYCKES, the DOH HH consent check box option will only be available for:
  - Provider Agencies recognized as a DOH HH or CMA according to MAPP, *and*
  - Users who say they work for Health Home Administration or the Care Management program, according to their PSYCKES User Role Profile
- Access is granted to the Clinical Summary in real time and will stay active as long as the client's HH/CM enrollment is verified in MAPP system (90-day grace period after entry in PSYCKES)

### **Obtaining/Documenting Verbal Consent**

- The following procedures are required to obtain verbal consent from a client to access their information in PSYCKES:
  - 1. Content of the PSYCKES consent form is verbally reviewed with the client
    - Explain to the client what PSYCKES is and what information is available
    - Clarify that the client has a choice to either give consent or not give consent
    - Explain that they can withdraw their consent at any time
  - 2. Staff obtaining verbal consent completes the PSYCKES Consent form
    - Check the "I give consent" check box
    - In the "Signature of Patient" line enter: "Verbal consent with [name of staff obtaining verbal consent]"
    - Enter the client's name in the "Name of Patient" line
    - Enter the date verbal consent was obtained in the "Date" line
  - 3. The completed PSYCKES consent form is filed and saved in agency's records; this can be saved in the client's paper chart or electronic chart

4. A copy of the completed PSYCKES consent form with the date of verbal consent is provided to the client via mail, email, or in person at a future date

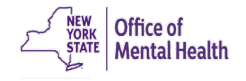

#### **Clinical Emergency**

- Provides access to all available data in the Clinical Summary for 72 hours
- In terms of what constitutes a clinical emergency, you may reference the definition from New York State Public Health Law as guidance (shown below)
- When using the clinical emergency option to access data in PSYCKES, it is best to document the emergency in the client's chart

#### New York State Public Health Law Section 4900.3

"Emergency condition" means a medical or behavioral condition, **the onset of which is sudden**, that manifests itself by symptoms of sufficient severity, including severe pain, that a prudent layperson, possessing an average knowledge of medicine and health, could reasonably expect the **absence of immediate medical attention** to result in (a) placing the health of the person afflicted with such condition in serious jeopardy, or in the case of **a behavioral condition placing the health of such person or others in serious jeopardy;** (b) serious impairment to such person's bodily functions; (c) serious dysfunction of any bodily organ or part of such person; or (d) serious disfigurement of such person.

)ffice of Aental Health

#### **Attestation of Service**

- When to use:
  - Clients for whom you do not yet have consent
  - Clients that you are beginning to work with but have not yet billed for
  - At the point of intake or during the first few months of treatment
  - Program provides clinical Medicaid services, but does not bill Medicaid (e.g., non-billable partner in a health home or a stateoperated inpatient service)
- Level of access :
  - Does <u>not</u> provide access to the Clinical Summary
  - Will link clients to your reports (e.g., Recipient Search, My QI Report)

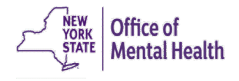

### **Access Level Comparison Chart**

| Client data-<br>agency link<br>Type | Client data access<br>type                                     | Any client<br>data?     | Data with special<br>protection?<br>(SUD, HIV, Family<br>Planning, Genetic) | Duration                                                                           |
|-------------------------------------|----------------------------------------------------------------|-------------------------|-----------------------------------------------------------------------------|------------------------------------------------------------------------------------|
| Automatic                           | Billed<br>service in past<br>9 months                          | No, client<br>name only | N/A                                                                         | 9 months after last service                                                        |
|                                     | Attest client is being<br>served at / transferred to<br>agency | No, client<br>name only | N/A                                                                         | 9 months after last service                                                        |
|                                     | Clinical emergency                                             | Yes                     | Yes, all data                                                               | 72 hours                                                                           |
| Manual                              | Verbal PSYCKES<br>Consent                                      | Yes                     | No, limited release                                                         | 9 months                                                                           |
|                                     | PSYCKES Consent<br>BHCC consent                                | Yes                     | Yes, all data                                                               | 3 years after last service                                                         |
|                                     | DOH Health Home                                                | Yes                     | Yes, all data                                                               | Active as long as client's Health<br>Home enrollment is verified in<br>MAPP system |

# **Impact of Entering Consent**

- PSYCKES Consent:
  - Any PSYCKES user at your agency will be able to view the Clinical Summary
- BHCC Consent:
  - Any PSYCKES user at your agency AND the BHCC will be able to view the Clinical Summary
- DOH HH Consent:
  - Any PSYCKES user at your agency who has indicated in their User Role Profile that they work for the HH or CM program will be able to view the Clinical Summary
- The Clinical Summary will include all available data (including enhanced PHI substance use, HIV, family planning, genetic testing)

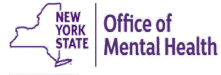

# Enabling Access to Client-Level Data

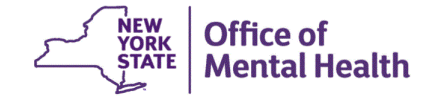

#### How to Enable Access to Client Data

- Recipient Search
  - Search for an individual client using Recipient Identifiers

| My QI Report <del>-</del> | Statewide Reports | Recipient Search | Provider Search | Registrar <del>-</del> | Usage <del>-</del> | Utilization Reports | Adult Home      |             |        |
|---------------------------|-------------------|------------------|-----------------|------------------------|--------------------|---------------------|-----------------|-------------|--------|
|                           |                   |                  | Rec             | cipient Sea            | arch               | L                   | imit results to | 50 V Search | Reset  |
| Recipient Identi          | fiers             |                  |                 |                        |                    | Search in:          | 🔵 Full Databa   |             | AGENCY |
|                           | Medicaid ID       |                  | SSN             | First I                | Name               | Last Nam            | e               | DOB         |        |
| AB12345C                  |                   |                  |                 |                        |                    |                     |                 | MM/DD/YYYY  |        |

 Or perform a group cohort search and select "Enable Access" on the Recipient Search results page

| Му             | QI Report <del>-</del> | Statewide Rep                | ports Recipi       | ent Search                 | Provider Search                                                                                                    | Registrar <del>-</del>                                                                                                    | Usage <del>-</del>                                                                                                  | Utilization Repor                                                                                                    | ts Adult Home                 |                       |                  |          |
|----------------|------------------------|------------------------------|--------------------|----------------------------|----------------------------------------------------------------------------------------------------|----------------------------------------------------------------------------------------------------|----------------------------------------------------------------------------------------------------|----------------------------------------------------------------------------------------------------|-------------------------------|-----------------------|------------------|----------|
| < Mod          | ify Search             |                              |                    |                            | 286 R                                                                                                    | lecipients                                                                                                    | Found                                                                                                    |                                                                                                    | View: Stan                    | dard 🗸                | PDF F            | IN Excel |
| AND            | High Need Po           | opulation<br>cific] Provider | Health             | Home Plus (H<br>STREET AGE | HH+) - Eligible                                                                                                    |                                                                                                    |                                                                                                    |                                                                                                    |                               |                       |                  |          |
|                |                        |                              |                    |                            |                                                                                                    |                                                                                                    |                                                                                                    |                                                                                                    | Maxin                         | num Number of R       | ows Displayed    | 1: 50    |
|                | Name 🔺                 | Medicaid ID 🔶                | DOB \$             | Gender ≑                   |                                                                                                    | Medicaid Qua                                                                                                    | ility Flags                                                                                                    | Ş                                                                                                    | Medicaid Managed<br>Care Plan | Current PHI<br>Access |                  | \$       |
| QU3PL<br>QUvHF | JrRPLA<br>RUm          | UUE0MpioN<br>EE              | MTEIMT2IM<br>TavNQ | TQ LQ<br>M96               | 10+ ER, 2+ ER-BH, 2<br>4+ Inpt/ER-BH, 4+ In<br>(DOH), Adher-MS (Du<br>HCBS, HHPlus No H<br>Service > 3 mos, HH<br>Need, MH Picmt Cor<br>30d (DOH) - Adult, N<br>(DOH) - Adult | + ER-MH, 2+ ER-<br>Ipt/ER-MH, 4+ In<br>OH), Cloz Candid<br>IHPlus Service ><br>IPlus Not Entered<br>nsid, No MH Inpt<br>Io MH Inpt F/U 7 | Medical, 2+ Ir<br>.pt/ER-Med, A<br>Jate, HARP No<br>12 mos, HHP<br>d in MAPP > 3<br>: F/U 30d (DOI<br>d (DOH), No N | npt-BH, 2+ Inpt-MH,<br>dher-AP, Adher-AP<br>o Assessment for<br>lus No HHPlus<br>8 mos, High MH<br>H), No MH Inpt F/U<br>dH Inpt F/U 7d | Fidelis Care New<br>York      | No Access             | Enable<br>Access | ^        |

#### **How to Enable Access to Client Data**

- My QI Report
  - Drill into an indicator's "Recipients" tab

| My QI Report <del>-</del>              | Statewide      | e Reports   | Recipi    | ient Search  | Provid     | er Search                   | Registrar <del>-</del> | Usage <del>-</del>                                                                 | Utilizat                                                                                | ion Reports A                                                                                                    | dult Home                                                                          |                       |          |                |                   |
|----------------------------------------|----------------|-------------|-----------|--------------|------------|-----------------------------|------------------------|------------------------------------------------------------------------------------|-----------------------------------------------------------------------------------------|----------------------------------------------------------------------------------------------------|------------------------------------------------------------------------------------|-----------------------|----------|----------------|-------------------|
|                                        |                |             |           |              | I          | VAIN ST<br>Quality Indicate | <b>REET A</b>          | GENCY<br>03/01/2024                                                                | 0                                                                                       |                                                                                                    | () Vie                                                                             | w: Standard           | ~        | DF             | <b>X</b><br>Excel |
| SITE: ALL PROGRAM<br>MANAGED CARE: ALI | TYPE: ALL<br>L | AGE GROUF   | P: ALL MO | C PRODUCT LI | INE: ALL C | LIENT REGION                | ALL CLIENT C           | OUNTY: ALL                                                                         | PROVIDE                                                                                 | R REGION: ALL PI                                                                                                    | ROVIDER COU                                                                        | INTY: ALL             | Filter   | s              | Reset             |
| Indicator Set: High                    | Utilizatior    | n - Inpt/ER | Indicat   | tor: 4+ Inpa | atient/ER  | - MH                        |                        |                                                                                    |                                                                                         |                                                                                                    |                                                                                    |                       |          |                |                   |
| Indicator Set                          | ndicator       | Site        | HH/CM     | l Site(s)    | MCO        | Attending                   | Recipients             | New Q                                                                              | l Flag                                                                                  | Dropped QI Fla                                                                                                    | ag                                                                                 |                       |          |                |                   |
| Recipient                              | ÷              | Medica      | aid ID 👙  | D            | OB 🤞       | Race                        | & Ethnicity            | 7                                                                                  |                                                                                         | Quality Flags                                                                                                    | ♥                                                                                  | Current PHI<br>Access | ÷        | I              | ÷                 |
| QU7NRUQ SVFCQUr                        | n SA           | UaioODa     | uNqU      | MDUIMTIII    | MTauN6     | Asian                       |                        | 2+ ER-BH<br>AP (DOH<br>Service ><br>> 3 mos,<br>mos, MH<br>POP Higl                | H, 2+ ER-N<br>), Cloz Ca<br>• 12 mos,<br>HHPlus N<br>Plcmt Co<br>h User                 | /H, 4+ Inpt/ER-M<br>indidate, HHPlus<br>HHPlus No HHPl<br>Not Entered in MA<br>onsid, POP Cloz C                                           | H, Adher-<br>No HHPlus<br>lus Service<br>APP > 3<br>Candidate,                     | No Access             | En<br>Ac | able<br>cess ( |                   |
| UazEUabHVUV0 Saz                       | ZTRQ TA        | Vr6mN9a     | isNq2     | MTEIM9UI     | MTasNA     | Hispanic o                  | r Latinx               | 10+ ER, 2<br>2+ Inpt-B<br>Adher-AF<br>Cloz Can<br>(DOH), H<br>HHPlus I<br>Not Ente | 2+ ER-BH,<br>3H, 2+ Inp<br>2 Adher-A<br>didate, Co<br>HPlus No<br>No HHPlu<br>red in MA | , 2+ ER-MH, 2+ Ef<br>t-MH, 4+ Inpt/ER<br>P (DOH), Adher-N<br>olorectal Screen<br>HHPlus Service<br>Is Service > 3 mo<br>, PP > 3 mos, Higt | R-Medical,<br>-MH,<br>IS (DOH),<br>Overdue<br>> 12 mos,<br>s, HHPlus<br>n MH Need, | No Access             | En<br>Ac | able<br>cess ( | •                 |

#### How to Enable Access to Client Data

- Registrar Menu
  - Select the "Manage PHI Access" submenu
  - Next, select "Search & Enable Access"

| My QI Report <del>-</del>                                                                                                    | Statewide Reports                                                                   | Recipient Search | Provider Search | Registrar 🗸 | Usage <del>-</del> | Utilization Reports | Adult Home |  |  |
|----------------------------------------------------------------------------------------------------|-------------------------------------------------------------------------------------|------------------|-----------------|-------------|--------------------|---------------------|------------|--|--|
| Manage PHI Access                                                                                                    |                                                                                     |                  |                 |             |                    |                     |            |  |  |
| Enable PHI Acc                                                                                                    | Enable PHI Access Print PSYCKES Consent form: D English D Spanish O Other languages |                  |                 |             |                    |                     |            |  |  |
| Enable access to client's Clinical Summary by attesting to one or more of the following: <ul> <li>Client signed the PSYCKES Consent Form</li> </ul> |                                                                                     |                  |                 |             |                    |                     |            |  |  |

- Client signed the Health Home Patient Information Sharing Consent
- Client signed the BHCC Patient Information Sharing Consent for specific BHCC(s)
- Client gave Verbal PSYCKES Consent
- Client data is needed due to clinical emergency

Search & Enable Access >

- Recipient Search
  - Step 1: Enter recipient identifier(s) and click "Search"
    - Medicaid ID
    - Social Security Number (SSN)
    - First Name (at least first two characters required, if entered)
    - Last Name (full last name required, if entered)
    - Date of Birth (DOB) (enter to improve search results when searching with name)

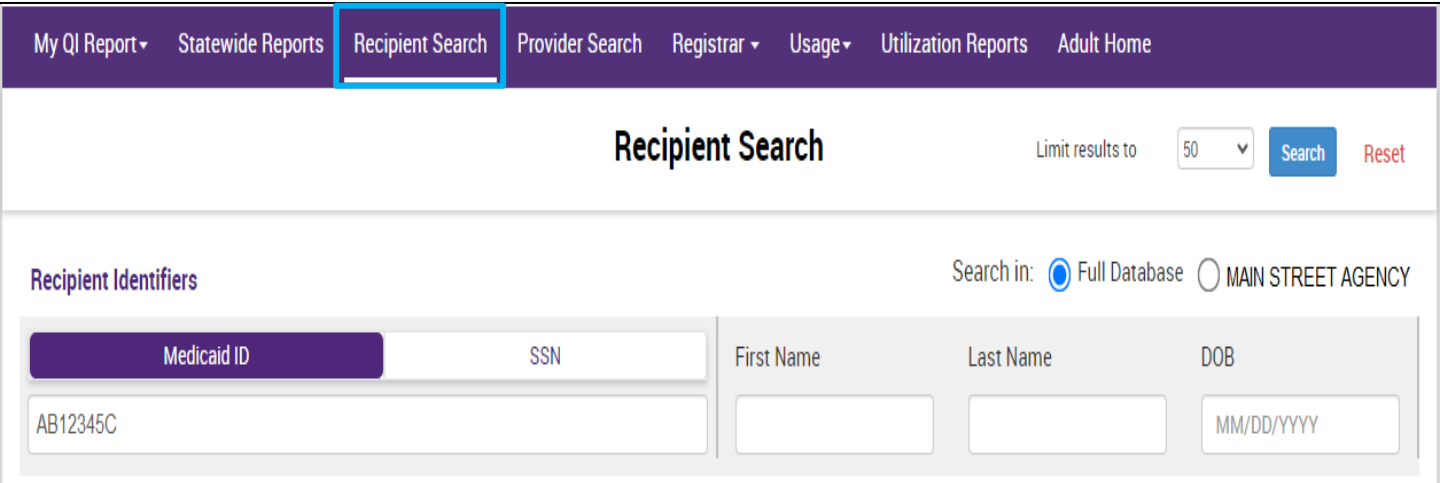

- Step 2: Confirm client match and select "Enable Access"
   If there's no match, select "Modify Search"
- My Ql Report Statewide Reports
   Recipient Search
   Provider Search
   Registrar Usage Utilization Reports
   Adult Home

   < Modify Search</td>
   I Recipients Found
   I Recipients Found
   Image: Comparison of the search
   Image: Comparison of the search
   Image: Comparison of the search
   Image: Comparison of the search
   Image: Comparison of the search
   Image: Comparison of the search
   Image: Comparison of the search
   Image: Comparison of the search
   Image: Comparison of the search
   Image: Comparison of the search
   Image: Comparison of the search
   Image: Comparison of the search
   Image: Comparison of the search
   Image: Comparison of the search
   Image: Comparison of the search
   Image: Comparison of the search
   Image: Comparison of the search
   Image: Comparison of the search
   Image: Comparison of the search
   Image: Comparison of the search
   Image: Comparison of the search
   Image: Comparison of the search
   Image: Comparison of the search
   Image: Comparison of the search
   Image: Comparison of the search
   Image: Comparison of the search
   Image: Comparison of the search
   Image: Comparison of the search
   Image: Comparison of the search
   Image: Comparison of the search
   Image: Comparison of the search
   Image: Comparison of the search
   Image: Comparison of the search
   Image: Comparison of the search
   Image: Comparison of the search
   Image: Comparis

Review recipients in results carefully before accessing Clinical Summary.

Maximum Number of Rows Displayed: 50

| Name<br>(Gender - Age) | Unique Identifiers    | DOB        | Address                                   | Medicaid Quality Flags                                                                                                    | Medicaid Managed Care<br>Plan | Current PHI<br>Access |                  |
|------------------------|-----------------------|------------|-------------------------------------------|----------------------------------------------------------------------------------------------------|-------------------------------|-----------------------|------------------|
| DOE<br>JANE<br>F - 60  | Medicaid ID: AB12345C | 01/01/1964 | 123 MAIN STREET<br>MAIN CITY, NY<br>11111 | 10+ ER, 2+ ER-BH, 2+ ER-MH,<br>2+ ER-Medical, 4+ Inpt/ER-<br>BH, 4+ Inpt/ER-MH, 4+<br>Inpt/ER-Med, HHPlus No<br>HHPlus Service > 12 mos,<br>HHPlus No HHPlus Service ><br>3 mos, HHPlus Not Entered in<br>MAPP > 3 mos, High MH<br>Need, MH Plcmt Consid | Amida Care                    | No Access             | Enable<br>Access |

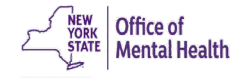

- Step 3: Select the appropriate level of access and click "Next"
  - If you'd like to learn more about what each access level entails, click the "About Access Levels" link

| My QI Report <del>+</del> |                                                                     | Recipient Search Provider Search Registrar + Usage+ Utilization Reports                                                    | Adult Hor |                          |                    |
|---------------------------|---------------------------------------------------------------------|----------------------------------------------------------------------------------------------------|-----------|--------------------------|--------------------|
| < Modify Search           |                                                                     | PHI Access for DOE, JANE (F - 60)                                                                                          | ×         |                          | DF Excel           |
| Medicaid ID               |                                                                     | Select the level of access                                                                                                 | vels      |                          |                    |
| Review recipients         | in results carefully l                                              | The client signed consent                                                                                                  | _         |                          |                    |
|                           |                                                                     | Client signed a PSYCKES Consent                                                                                            |           | Maximum Number of        | Rows Displayed: 50 |
| Name<br>(Gender - Age)    | Unique Identi                                                       | Client signed a BHCC Patient Information Sharing Consent                                                                   | l Ca      | re Current PHI<br>Access |                    |
| DOE                       | Client signed a DOH Health Home Patient Information Sharing Consent |                                                                                                    |           |                          |                    |
|                           | Medicaid ID: AB                                                     | Provider attests to other reason for access                                                                                |           | No Access                | Enable             |
| F - 60                    | Wiedleard ID. AD                                                    | Client gave Verbal PSYCKES Consent                                                                                         |           | NO ACCESS                | Access 🔒           |
|                           |                                                                     | This is a clinical emergency                                                                                               |           |                          |                    |
|                           |                                                                     | Provider attests to serving the client<br>Will link client to your agency, but will not provide access to clinical summary |           |                          |                    |
|                           |                                                                     | Client is currently served by or being transferred to my agency                                                            |           |                          |                    |
|                           |                                                                     |                                                                                                    |           |                          |                    |
|                           |                                                                     | Cancel Next                                                                                                    | 1         |                          |                    |
|                           |                                                                     |                                                                                                    |           |                          |                    |

- Step 4: Confirm client's identity before enabling
- Step 5: Select "Enable" or "Enable and View Clinical Summary"

| My QI Report <del>-</del> | Statewide Reports      | Recipient Search Provider Search Registrar - Usage - Utilization Reports                                                                                 | Adult H |      |                       |                    |
|---------------------------|------------------------|----------------------------------------------------------------------------------------------------|---------|------|-----------------------|--------------------|
| K Modify Search           |                        | PHI Access for DOE, JANE (F - 60)                                                                                                    | ×       |      |                       | DF Excel           |
| Medicaid ID               |                        | Confirm this is the correct individual before enabling                                                                                                   |         |      |                       |                    |
| Review recipients         | in results carefully I | Unique Identifiers: Medicaid ID: AB12345C<br>Date Of Birth: 01/01/1964<br>Address:123 MAIN STREET, MAIN CITY, NY 11111                                   |         | Ма   | ximum Number of I     | Rows Displayed: 50 |
| Name<br>(Gender - Age)    | Unique Identi          | How do you know this is the correct person?                                                                                                    | C       | Care | Current PHI<br>Access |                    |
| DOE<br>JANE<br>F - 60     | Medicaid ID: AB        | Provider attests to client identity      Client provided 1 photo ID or 2 forms of non-photo ID      Identification 1 select      Identification 2 select |         |      | No Access             | Enable<br>Access 🖴 |
|                           |                        | MAIN STREET AGENCY will be given access to all available data for 3 years (renews automatically with billed service).                                    |         |      |                       |                    |
|                           |                        | Previous Cancel Enable Enable and View Clinical Summar                                                                                                   | ry      |      |                       |                    |

# Policies & Procedures

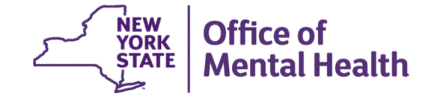

#### **Policies & Procedures**

- To help promote the integration of PSYCKES, organizations are advised to develop, document, and implement policies and procedures for PSYCKES use
- These suggested guidelines/policies provide a framework that should help establish staff accountability, and ideally integrate PSYCKES tasks into existing workflows
- It may be helpful to designate staff to specific PSYCKES-related tasks such as confirming PSYCKES eligibility and obtaining/documenting consent

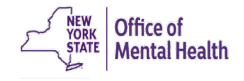

| Essential PSYCKES<br>Tasks                                                                                                    | Sample Procedures                                                                                                    | Sample Policies                                                                                                    |
|----------------------------------------------------------------------------------------------------|----------------------------------------------------------------------------------------------------|----------------------------------------------------------------------------------------------------|
| <ol> <li>Identify All Potential<br/>PSYCKES Clients</li> <li>Check if client was previously<br/>consented</li> <li>Obtain Medicaid ID</li> <li>Verify identity</li> </ol>                                                                                     | <ul> <li>Designate staff who will:</li> <li>Identify potential PSYCKES<br/>clients (current or previous<br/>Medicaid enrollees)</li> <li>Determine if client is already<br/>consented</li> <li>Obtain/document Medicaid ID<br/>or SSN</li> <li>Verify client's identity</li> <li>Consider flagging client's<br/>medical record for PSYCKES<br/>eligibility or if client already<br/>signed PSYCKES consent<br/>form</li> </ul> | <ul> <li>All clients should be screened<br/>upon arrival for PSYCKES<br/>eligibility</li> <li>Eligible clients should be<br/>consented at earliest<br/>opportunity</li> <li>PSYCKES Clinical Summary<br/>should be obtained for all<br/>eligible individuals</li> </ul>                                                                                                    |
| <ul> <li><b>2. Obtain Client Consent</b></li> <li>Obtain signature of PSYCKES-<br/>eligible client for the applicable<br/>consent form: PSYCKES<br/>consent, DOH HH consent,<br/>BHCC consent</li> <li>Give copy of the consent form to<br/>client</li> </ul> | <ul> <li>Designate staff who will:</li> <li>Pre-print PSYCKES consent<br/>form and make accessible to<br/>staff</li> <li>Include consent in<br/>intake/admission package</li> <li>Ask clients for consent/answer<br/>PSYCKES questions</li> <li>Provide copy of signed<br/>consent form to client</li> <li>If client refuses to sign,<br/>consider if another effort will<br/>be made</li> </ul>                               | <ul> <li>Consent to view PSYCKES data<br/>should be requested of all<br/>eligible individuals with capacity<br/>to consent (unless clinically<br/>contra-indicated)</li> <li>Only PSYCKES Consent Form,<br/>printed from Registrar Menu,<br/>may be used</li> <li>A DOH HH Consent Form is<br/>available to agency users who<br/>work for the HH or CM program</li> <li>A copy of consent form must be<br/>given to client</li> </ul> |

| Essential PSYCKES<br>Tasks                                                                                                    | Sample Procedures                                                                                                    | Sample Policies                                                                                                    |
|----------------------------------------------------------------------------------------------------|----------------------------------------------------------------------------------------------------|----------------------------------------------------------------------------------------------------|
| <ul> <li>3. Determine Whether<br/>there is a Clinical<br/>Emergency</li> <li>In a clinical emergency, the<br/>Enable Access module may be<br/>used to obtain 72-hour<br/>emergency access to client-<br/>level data</li> </ul>                                                                                   | <ul> <li>**Skip this step if client<br/>consented**</li> <li>Designate staff who will: <ul> <li>Determine if there is a clinical<br/>emergency</li> <li>Ensure that the medical record<br/>supports emergency access<br/>by documenting why/how<br/>client meets criteria for a<br/>clinical emergency</li> <li>Determine if an attempt to<br/>consent will occur after 72<br/>hours elapses</li> </ul> </li> </ul> | <ul> <li>Emergency access is available<br/>only in a clinical emergency</li> <li>Specify staff authorized to certify<br/>clinical emergency</li> <li>Develop guidelines for what<br/>constitutes clinical emergency</li> <li>If the client refuses to sign<br/>consent form but criteria for<br/>emergency access are met,<br/>agency may still access client's<br/>data (as stated on PSYCKES<br/>consent form)</li> </ul> |
| <ul> <li>4. Use Enable Access<br/>Module to Access<br/>Clinical Summary</li> <li>PSYCKES user uses Enable<br/>Access Module in Recipient<br/>Search, My QI Report, or<br/>Registrar Menu to:</li> <li>Look-up client and verify<br/>identity</li> <li>Attest to the right to access<br/>client's data</li> </ul> | <ul> <li>Designate staff who will:</li> <li>Navigate to Recipient Search,<br/>My QI Report, or Registrar<br/>'Enable PHI Access" menu</li> <li>Search for client using<br/>recipient identifiers</li> <li>Select "Enable Access" or<br/>"Update Access"</li> <li>Specify basis for accessing<br/>client's data</li> <li>Verify client's identity</li> <li>Proceed to access/print<br/>Clinical Summary</li> </ul>   | <ul> <li>Designate which staff, or which type of staff will use Recipient Search, My QI Report, or Registrar Menu 'Enable PHI Access' menu to enable access to client-level data</li> <li>Sharing of Office of Mental Health (OMH) User IDs and security tokens is prohibited</li> <li>Consider developing guidelines for when/why staff may attest to client identity</li> </ul>                                           |

| Essential PSYCKES<br>Tasks                                | Sample Procedures                                                                                                    | Sample Policies                                                                                                    |
|-----------------------------------------------------------|----------------------------------------------------------------------------------------------------|----------------------------------------------------------------------------------------------------|
| 5. Retain Signed<br>Consent in Client's<br>Medical Record | <ul> <li>**Skip this step emergency<br/>access was used**</li> <li>Designate staff who will be<br/>responsible for this task</li> <li>Specify how/when/where<br/>PSYCKES consent form will be<br/>filed:</li> <li>Will paper consent form be<br/>retained or scanned into<br/>EMR? Which section will it be<br/>kept in?</li> <li>Consider barcoding<br/>PSYCKES consent form for<br/>inclusion in EMR</li> </ul>          | <ul> <li>The PSYCKES consent form<br/>(original or scanned) must be<br/>retained in the client's medical<br/>record</li> </ul>                                                                                                    |
| 6. Print Clinical<br>Summary                              | <ul> <li>Designate staff who will:</li> <li>Access client's Clinical<br/>Summary via Recipient<br/>Search or 'Enable PHI Access'<br/>menu</li> <li>Make selections for printing<br/>Clinical Summary (e.g.,<br/>specify time period, sections)</li> <li>Export Clinical Summary to<br/>PDF and print, or append PDF<br/>to EMR</li> <li>Close PDF document without<br/>saving or save only to secure<br/>server</li> </ul> | <ul> <li>PSYCKES Clinical Summary<br/>should be obtained and<br/>reviewed for all eligible clients</li> <li>Designate which staff or types of<br/>staff will have PSYCKES access</li> <li>Prohibit saving the printable<br/>Clinical Summary PDF<br/>document anywhere other than<br/>a secure server (agency's<br/>existing policies may be<br/>sufficient but should be<br/>reviewed in relation to<br/>PSYCKES)</li> </ul> |

| Essential PSYCKES<br>Tasks                                 | Sample Procedures                                                                                                    | Sample Policies                                                                                                    |
|------------------------------------------------------------|----------------------------------------------------------------------------------------------------|----------------------------------------------------------------------------------------------------|
| 7. Place Clinical<br>Summary in Client's<br>Medical Record | <ul> <li>Designate staff who will:</li> <li>Specify how/when Clinical<br/>Summary will be filed:</li> <li>Will hard copy be retained?</li> <li>Will PDF be scanned to<br/>client's EMR and hard copy<br/>shredded?</li> <li>Which section of the record<br/>will the Clinical Summary be<br/>filed?</li> </ul>                                                         | <ul> <li>PSYCKES Clinical Summary<br/>should be obtained/retained in<br/>medical record for all eligible<br/>clients</li> <li>Redisclosure of confidential<br/>information is prohibited, and<br/>additional restrictions apply to<br/>health information with special<br/>protections (HIV, substance<br/>abuse, family planning, genetic),<br/>which may appear in the<br/>PSYCKES Clinical Summary<br/>(agency's existing policies may<br/>be sufficient but should be<br/>reviewed in relation to<br/>PSYCKES)</li> </ul> |
| 8. Review Clinical<br>Summary                              | <ul> <li>Designate staff who will:</li> <li>Be responsible for reviewing<br/>PSYCKES Clinical Summary<br/>and when?</li> <li>Prior to documenting<br/>psychiatric evaluation and<br/>psychosocial assessment?<br/>During treatment planning?</li> <li>Staff reviewing a printed<br/>summary should have access<br/>to PSYCKES to access further<br/>details</li> </ul> | <ul> <li>PSYCKES Clinical Summary<br/>should be obtained and<br/>reviewed for all eligible clients</li> <li>Designate which staff or types of<br/>staff will have PSYCKES access</li> </ul>                                                                                                    |

# PSYCKES Consent FAQs

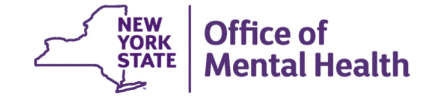

# **PSYCKES Consent Script**

- To help assist staff members when they are quickly explaining PSYCKES to clients, scripts have been developed to address frequently asked questions
- Below is a script for introducing the PSYCKES consent form to clients:

"Signing this consent form will allow us to know more about your health, your medications, and the other services you receive, so we can provide you with the best possible care."

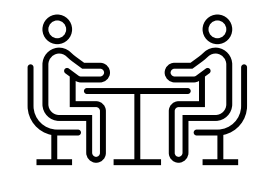

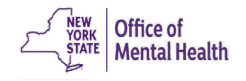

#### **PSYCKES Consent FAQs**

- What is PSYCKES?
  - PSYCKES is an application that has information from Medicaid and other New York State (NYS) databases about your health history.
- I don't currently have Medicaid. Do I still need to sign?
  - If you have been insured by any Medicaid healthcare plan at any time in the past 5 years or if you are not sure, we recommend that you sign the form.
- What kind of information is in PSYCKES?
  - All services and medications paid for by Medicaid in the past 5 years are in PSYCKES. It shows who provided the service and what condition was being treated. Your record can also include your health information from other NYS databases, and new databases may be added.
- Can I see my PSYCKES health information?
  - Yes, we can provide you with a copy of your PSYCKES Clinical Summary upon request.

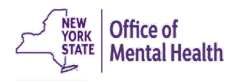

#### **PSYCKES Consent FAQs**

- I'm not here for psychiatric reasons. Would this consent still apply to me?
  - Yes. PSYCKES has information about your medical health history and medications you've taken. This information helps us give you the best possible care.
- Who will see my data and how will it be used?
  - The information will be safeguarded just like your medical record.
     Only staff members that need the information to deliver the right care to you will be able to see it.
- What happens if I don't sign the form?
  - While we recommend that you sign, your choice will not affect your ability to receive treatment from us.
- Can I withdraw my consent after I sign?
  - Yes, you PSYCKES consent can be withdrawn at any time.

# **Registrar Menu**

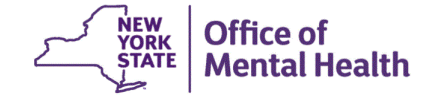

# Manage PHI Access

- Enable PHI Access
  - Enable access to a client's Clinical Summary
  - Print PSYCKES Consent form
- Provider Details for Consent form
  - Enter contact information for agency that will prepopulate in PSYCKES Consent form
- Withdraw Consent
  - Register client's withdrawal of consent
  - Print PSYCKES Withdrawal of Consent form
- Deactivate an attestation of service

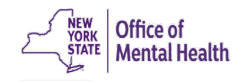

Manage PHI Access

#### Enable PHI Access Print PSYCKES Consent form: D English D Spanish C Other languages

Enable access to client's Clinical Summary by attesting to one or more of the following:

- Client signed the PSYCKES Consent Form
- · Client signed the Health Home Patient Information Sharing Consent
- Client signed the BHCC Patient Information Sharing Consent for specific BHCC(s)
- Client gave Verbal PSYCKES Consent
- · Client data is needed due to clinical emergency

Search & Enable Access >

On the Manage PHI Access screen, users can enable PHI access, edit consent details, withdraw consent, and deactivate attestation of service

#### Provider Details for Consent form

Use this function to add/edit name(s) and phone number(s) displayed in the consent form before printing.

Add/Edit Details >

#### Withdraw Consent Print Withdrawal of Consent form: 🗋 English 🗋 Spanish 🗭 Other languages

Register client's withdrawal of consent to disable access to client data. Client must sign the PSYCKES withdrawal of Consent form, the DOH Health Home Withdrawal of Consent form, or the BHCC Withdrawal of Consent form, as applicable. For verbal withdrawal of consent the provider can complete the PSYCKES withdrawal of consent form on behalf of the client.

#### Search & Withdraw Consent >

#### **Deactivate Attestation of Service**

Deactivate an attestation of service that created a manual link between a client and your provider agency.

Note: Clients may still be linked to your provider agency based on Medicaid data.

#### Search & Deactivate Attestation >

#### **Enable PHI Access**

| My QI Report -                                                                                                    | Statewide Reports                                                                                                    | Recipient Search                                                                                                    | Provider Search                                                                    | Registrar +             | Usage <del>-</del> | Utilization Reports                                          | Adult Home                                            |                                                      |  |
|----------------------------------------------------------------------------------------------------|----------------------------------------------------------------------------------------------------|----------------------------------------------------------------------------------------------------|------------------------------------------------------------------------------------|-------------------------|--------------------|--------------------------------------------------------------|-------------------------------------------------------|------------------------------------------------------|--|
|                                                                                                    |                                                                                                    |                                                                                                    | Man                                                                                | Manage PHI<br>دیر       | Access             | Print the                                                    | PSYCKE                                                | S Consent                                            |  |
| Enable PHI Acco<br>Enable access to c<br>Client signed<br>Client signed<br>Client signed<br>Client gave Vo<br>Client data is<br>Search & Enabl | ess Print PSYCKE<br>lient's Clinical Summ<br>the PSYCKES Cons<br>the Health Home Pa<br>the BHCC Patient In<br>erbal PSYCKES Con-<br>needed due to clinic<br>e Access > | S Consent form: Definition<br>nary by attesting to<br>ent Form<br>atient Information Sl<br>aformation Sharing (<br>sent<br>cal emergency | sh 🖻 Spanish 🖉 Oth<br>one or more of the<br>naring Consent<br>Consent for specific | following:<br>c BHCC(s) |                    | form in E<br>Spanish,<br>public we<br>consent f<br>or search | nglish o<br>navigate<br>bsite fo<br>orm lar<br>& enat | or<br>e to our<br>or other<br>nguages,<br>ole access |  |
| My QI Report <del>-</del>                                                                                                    | Statewide Reports                                                                                                    | Recipient Search                                                                                                    | Provider Search                                                                    | Registrar <del>-</del>  | Usage <del>-</del> | Utilization Reports                                          | Adult Home                                            |                                                      |  |
| ▲ Manage PHI Access                                                                                                    |                                                                                                    |                                                                                                    | Search                                                                             | & Enable                | Access             | ;                                                            |                                                       |                                                      |  |
| Recipient Identifie                                                                                                    | ers                                                                                                    |                                                                                                    |                                                                                    |                         |                    |                                                              |                                                       |                                                      |  |
| ABCD1234                                                                                                    | ledicaid ID                                                                                                    |                                                                                                    | SSN                                                                                | First                   | Name               | Last Nam                                                     | e                                                     | DOB<br>MM/DD/YYYY                                    |  |

50

×

Search

Reset

#### **Provider Details for Consent Form**

#### Provider Details for Consent form

Use this function to add/edit name(s) and phone number(s) displayed in the consent form before printing.

| My QI Report - State | wide Reports Recipient Search        | n Provider Search      | Registrar -    | Usage +   | Utilization Report | impr | oper use and |
|----------------------|--------------------------------------|------------------------|----------------|-----------|--------------------|------|--------------|
| Back to PHI access   |                                      | MAIN S<br>Add/Edit Pr  | TREET A        | GENC      | Y                  | with | drawal of    |
|                      | Provider/Hospital to conta           | act for improper use o | of PSYCKES PI  | 41        |                    | cons | ent          |
|                      | Contact Name/Title                   | John Smith             |                |           |                    |      |              |
|                      | Phone Number                         | (555) 555-5555         |                | Ext.      | 123                |      |              |
|                      | Provider/Hospital to conta           | act for PSYCKES Wit    | ndrawal of Con | sent form |                    |      |              |
|                      | Contact Name/Title                   | Jane Doe               |                |           |                    |      |              |
|                      | Phone Number                         | (123) 456-7890         |                | Ext.      | 987                |      |              |
|                      | Name/Title of Person to give form to | James Brown            |                |           |                    |      |              |

# Withdraw Consent

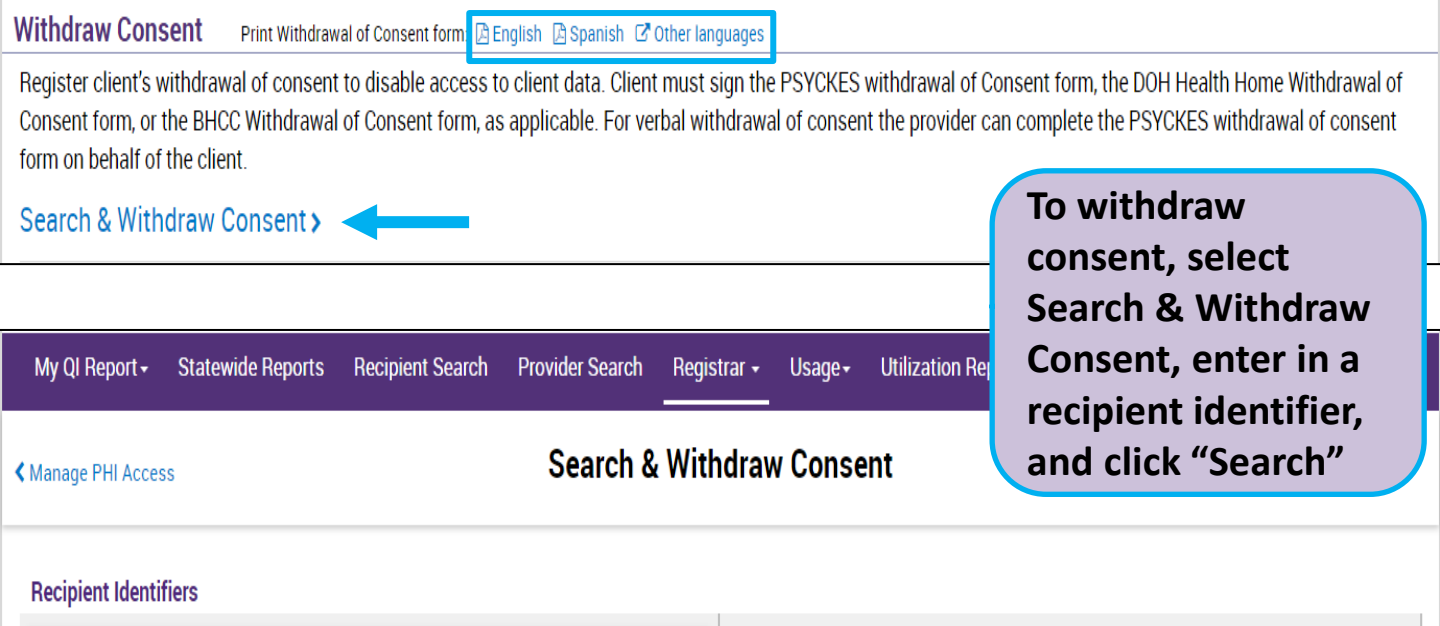

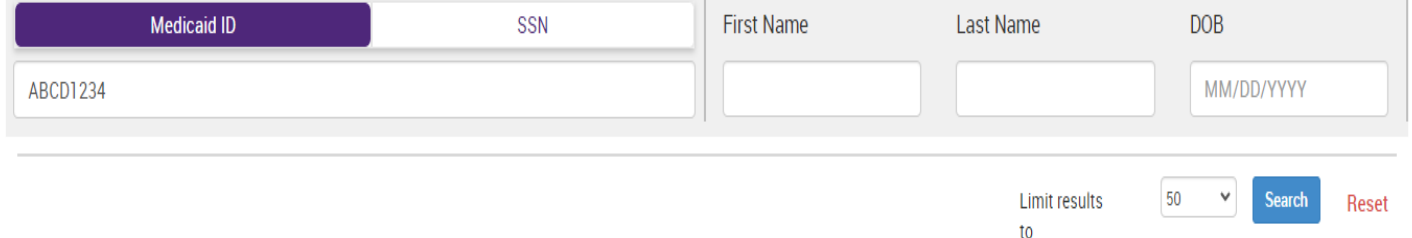

# **Withdraw Consent**

| My QI Report +     | Statewide Reports      | Recipient Search     | Provider Search                        | Registrar 🗸 | Usage <del>-</del> | Utiliza            | Confirm you've |
|--------------------|------------------------|----------------------|----------------------------------------|-------------|--------------------|--------------------|----------------|
| ✓ Manage PHI Acces | ss 🕻 Modify Search     |                      | found the correct<br>client and select |             |                    |                    |                |
| Medicaid ID        | AE                     | 3CD1234              |                                        |             |                    | "Withdraw Consent" |                |
| Review recipients  | in results carefully h | efore accessing Clir | ical Summary                           |             |                    |                    |                |

Maximum Number of Rows Displayed: 50

× Excel

| Name<br>(Gender - Age) | Unique Identifiers    | DOB        | Address                                 | Medicaid Quality Flags                                                                                                    | Medicaid Managed Care<br>Plan | Current PHI<br>Access |                       |
|------------------------|-----------------------|------------|-----------------------------------------|----------------------------------------------------------------------------------------------------|-------------------------------|-----------------------|-----------------------|
| SMITH JOHN<br>M - 40   | Medicaid ID: ABCD1234 | 01/01/1984 | 111 MAIN STREET,<br>MAIN CITY, NY 12345 | 2+ ER-BH, 2+ ER-MH, 2+ ER-<br>Medical, 2+ Inpt-BH, 2+ Inpt-<br>MH, 4+ Inpt/ER-BH, 4+ Inpt/ER-<br>MH, Adher-AP, Adher-AP (DOH),<br>Adher-MS, Adher-MS (DOH),<br>Cloz Candidate, High MH Need,<br>MH Plcmt Consid, No Engage<br>after MH IP, No ICM after MH<br>ED, No ICM after MH Inpt, No<br>Utilization of Pharmacotherapy<br>(DOH), POP Cloz Candidate,<br>POP High User, Readmit 30d -<br>BH to BH, Readmit 30d - MH to<br>MH, Readmit 30d - MH to MH -<br>Adult | MetroPlus Health<br>Plan      | PSYCKES<br>Consent    | Withdraw<br>Consent 🖻 |

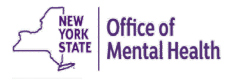

| Withdraw Consent | ndraw Conse | nt |
|------------------|-------------|----|
|------------------|-------------|----|

| Withdraw Consent for SMITH, JOHN (M - 40)                                       | × |
|---------------------------------------------------------------------------------|---|
| Select which active consent to withdraw:                                        |   |
| ✓ PSYCKES Consent for MAIN STREET AGENCY                                        |   |
| ☑ DOH Health Home Patient Information Sharing Consent for MAIN STREET<br>AGENCY |   |
|                                                                                 |   |
| Cancel Withdraw                                                                 |   |

Select the consent(s) that needs to be withdrawn and click "Withdraw". You will then see a confirmation message that the consent(s) has successfully been withdrawn.

to

| My QI Report -   | Statewide Reports                    | Recipient Search | Provider Search | Registrar 🗸 | Usage <del>-</del> | Utilization Reports | Adult Home    |             |       |
|------------------|--------------------------------------|------------------|-----------------|-------------|--------------------|---------------------|---------------|-------------|-------|
| ✓ Manage PHI Acc | ess                                  |                  | Search 8        | & Withdra   | w Conse            | ent                 |               |             |       |
| Consent withd    | rawn for SMITH, JOHN (M -<br>tifiers | - 40)            |                 |             |                    |                     |               |             |       |
|                  | Medicaid ID                          |                  | SSN             | Firs        | t Name             | Last Nan            | ne            | DOB         |       |
| AB00000A         |                                      |                  |                 |             |                    |                     |               | MM/DD/YYYY  |       |
|                  |                                      |                  |                 |             |                    | l                   | imit results. | 50 Y Search | Reset |

### **Deactivate Attestation of Service**

#### **Deactivate Attestation of Service**

| Deactivate an attestation of service that created a manual link between a client and your provider agency.<br>Note: Clients may still be linked to your provider agency based on Medicaid data. | To deactivate attestation |
|----------------------------------------------------------------------------------------------------|---------------------------|
| Search & Deactivate Attestation >                                                                                                    | & Deactivate              |
|                                                                                                    | recipient identifier and  |
| My QI Report + Statewide Reports Recipient Search Provider Search Registrar + Usage + U                                                                                                    | click "Search"            |
| < Manage PHI Access Search & Deactivate Attestati                                                                                                    | on                        |

#### **Recipient Identifiers**

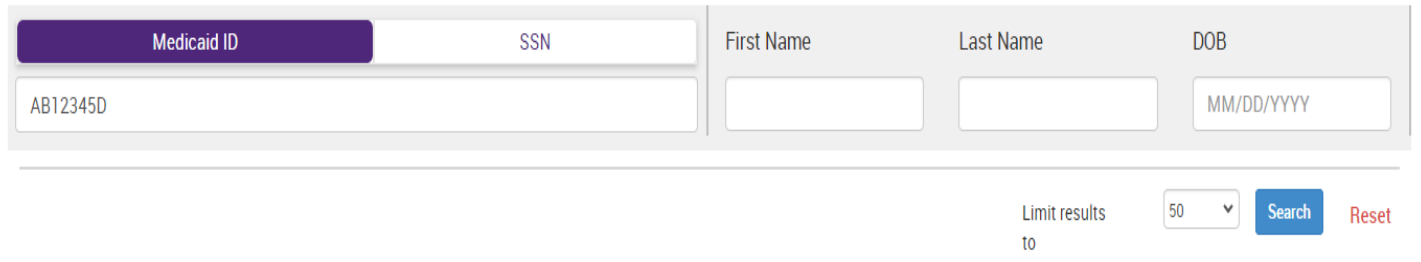

#### **Deactivate Attestation of Service**

| My QI Report <del>-</del> | Statewide Reports            | Recipient Search | Provider Search | Registrar <del>-</del> | Usage <del>+</del> | Utiliza |
|---------------------------|------------------------------|------------------|-----------------|------------------------|--------------------|---------|
| ▲ Manage PHI Acces        | as <b>&lt;</b> Modify Search |                  | 1 Re            | cipients F             | ound               |         |
| Medicaid ID               | ļ                            | AB12345D         |                 |                        |                    |         |

Review recipients in results carefully before accessing Clinical Summary.

Maximum Number of Rows Displayed: 50

 Excel

Confirm you've found the correct client and select

"Deactivate"

| Name<br>(Gender - Age) | Unique Identifiers   | DOB        | Address                                 | Medicaid Quality Flags                                                                                                    | Medicaid Managed Care<br>Plan | Current PHI<br>Access |              |
|------------------------|----------------------|------------|-----------------------------------------|----------------------------------------------------------------------------------------------------|-------------------------------|-----------------------|--------------|
| BROWN JOSEPH<br>M - 60 | Medicaid ID:AB12345D | 02/01/1964 | 555 MAIN STREET,<br>MAIN CITY, NY 11111 | 2+ ER-BH, 2+ ER-MH, 2+ Inpt-<br>BH, 2+ Inpt-MH, 4+ Inpt/ER-<br>BH, 4+ Inpt/ER-MH, Adher-AP<br>(DOH), Adher-MS, Adher-MS<br>(DOH), HARP No Assessment<br>for HCBS, HHPIus No HHPIus<br>Service > 3 mos, High MH<br>Need, MH Plcmt Consid, No<br>MH Inpt F/U 7d (DOH), No MH<br>Inpt F/U 7d (DOH). Adult, POP<br>Cloz Candidate, POP High<br>User | Healthfirst PHSP,<br>Inc.     | No Access             | Deactivate 🖻 |

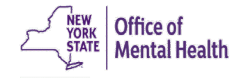

#### **Deactivate Attestation of Service**

| Deactivate Attestation Do you wish to deactivate Attestation of service                   | for BROWN JOSEPH (M - 60<br>Ca            | )<br>ancel Deactivate | Select "Dea<br>You will th<br>confirmation<br>that the at<br>successfull<br>deactivate | activate"<br>en see a<br>on message<br>testation has<br>y been<br>d. |
|-------------------------------------------------------------------------------------------|-------------------------------------------|-----------------------|----------------------------------------------------------------------------------------|----------------------------------------------------------------------|
| My QI Report - Statewide Reports Recipient S                                              | earch Provider Search<br>-<br>Search & De | Registrar + Usage+ Ut | ilization Reports Adult Hor                                                            | ne                                                                   |
| Manage PHI Access Attestation deactivated for BROWN JOSEPH (M - 60) Recipient Identifiers |                                           |                       | 11                                                                                     |                                                                      |
| Medicaid ID AB00000A                                                                      | SSN                                       | First Name            | Last Name                                                                              | DOB<br>MM/DD/YYYY                                                    |
|                                                                                           |                                           |                       | Limit results                                                                          | 50 V Search Reset                                                    |

# PSYCKES Mobile App

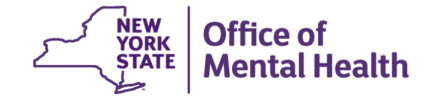

### **Mobile App Consent Options**

- E-sign PSYCKES consent
  - Available in the mobile app only!
- Client signed (physical) consent
  - PSYCKES
  - BHCC
  - DOH Health Home
- Provider attests to other reason for access
  - Verbal PSYCKES Consent
  - Clinical emergency
- Provider attests to serving the client (will link client to your agency, but will not provide access to clinical summary)
  - Client is currently served by or being transferred to my agency

| 9:25                                                                   | <b></b> 5G <b>74</b> |  |  |  |
|------------------------------------------------------------------------|----------------------|--|--|--|
|                                                                        | Cancel               |  |  |  |
| PHI Access for John Doe                                                |                      |  |  |  |
| e-sign PSYCKES consent                                                 |                      |  |  |  |
| Review consent form and get client's<br>signature on the screen        |                      |  |  |  |
| The client signed consent                                              |                      |  |  |  |
| Client signed a PSYCKES Consent                                        |                      |  |  |  |
| Client signed a BHCC Patient Information<br>Sharing Consent            |                      |  |  |  |
| Client signed a DOH Health Home Patient<br>Information Sharing Consent |                      |  |  |  |
| Provider attests to other reason for access                            |                      |  |  |  |
| Client gave Verbal PSYCKES Consent                                     |                      |  |  |  |
| This is a clinical emergency                                           |                      |  |  |  |
| Cancel                                                                 | Next                 |  |  |  |

- Read overview and tap "Next"
- Attest to client identity via one of the following:
  - "Provider attests to client identity," if you or someone at your agency has experience with the client
  - Client presented 1 photo ID
  - Client presented 2 forms of non photo ID
- Tap "Next" once a selection has been made

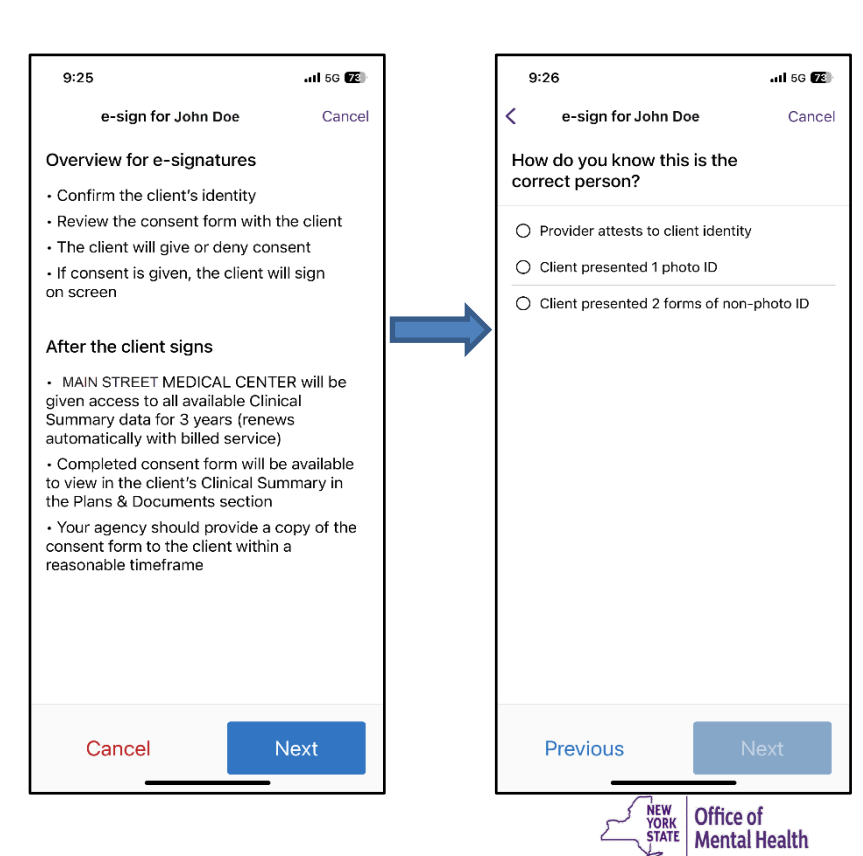

- Once you've confirmed identity, you'll review the PSYCKES Consent form with the client within the mobile app
- Once fully reviewed, tap "Next"

| 2:12                                                                                                    | •11 5G+ 98 <del>7</del> ) |  |  |  |
|----------------------------------------------------------------------------------------------------|---------------------------|--|--|--|
| e-sign for John Doe                                                                                                   | Cancel                    |  |  |  |
| PSYCKES Consent Form                                                                                                  |                           |  |  |  |
| About PSYCKES                                                                                                    |                           |  |  |  |
| maintains the Psychiatric Services and Clinical<br>Enhancement System (PSYCKES). This online                          |                           |  |  |  |
| other information about your health. It can help your<br>health providers deliver the right care when you<br>need it. |                           |  |  |  |
| The information in PSYCKES comes from your                                                                            |                           |  |  |  |

The information in PSYCKES comes from your medical records, the NYS Medicaid database and other sources. Go to www.psyckes.org, and click on About PSYCKES, to learn more about the program and where your data comes from.

• Your name, date of birth, address and other information that identifies you

Your health services paid for by Medicaid

• Your health care history, such as illnesses or injuries treated, test results and medicines

• Other information you or your health providers enter into the system, such as a health Safety Plan.

#### What you Need to Do

Your information is confidential, meaning others need permission to see it. Complete this form now or at any time if you want to give or deny your providers access to your records. What you choose will not affect your right to medical care or health insurance coverage.

Please review the choices carefully:

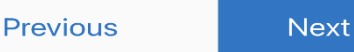

- Client is then prompted to give or deny consent
  - If the client gives consent, they will be prompted to select who will provide the esignature
  - If the client denies consent, client will be prompted to go back to access options

| Client give                                                                                                    | es consent                                                 | Client does not                                                                                                    | give consent                                                 |
|----------------------------------------------------------------------------------------------------|------------------------------------------------------------|----------------------------------------------------------------------------------------------------|--------------------------------------------------------------|
| 9:26                                                                                                    | all 50 📧                                                   | 9:26                                                                                                    | 2113                                                         |
| e-sign for John Doe Cancel                                                                                                    | <pre>c e-sign for John Doe Cancel</pre>                    | <pre>c e-sign for John Doe Cancel</pre>                                                                                                    | $\bigcirc$                                                   |
| Your Choice                                                                                                    | Who is signing?                                            | Your Choice                                                                                                    | $\bigotimes$                                                 |
| I give consent for MAIN STREETMEDICAL<br>CENTER to access ALL of my electronic<br>health information that is in PSYCKES in<br>connection with providing me any health<br>care services.<br>I don't give consent for MAIN STREET<br>MEDICAL CENTER to access my electronic<br>health information that is in PSYCKES;<br>however, lunderstand that my provider may<br>be able to obtain my information even<br>without my consent for certain limited<br>purposes if specifically authorized by state<br>and federal laws and regulations. | <ul> <li>John Doe</li> <li>Legal Representative</li> </ul> | I give consent for MAIN STREETMEDICAL<br>CENTER to access ALL of my electronic<br>health information that is in PSYCKES in<br>connection with providing me any health<br>care services.<br>I don't give consent for MAIN STREET<br>MEDICAL CENTER to access my electronic<br>health information that is in PSYCKES;<br>however, l understand that my provider may<br>● be able to obtain my information even<br>without my consent for certain limited<br>purposes if specifically authorized by state<br>and federal laws and regulations. | Consent was denied<br>Pass the device back to your provider. |
| Previous Next                                                                                                    | Previous                                                   | Previous Next                                                                                                    | Back to Access Options                                       |

- If the client gives their consent, they will sign their name on the screen (they will have the option to clear their signature if needed)
- Click "Confirm" to save client's e-signed consent form in the Plans & Documents section of their Clinical Summary
- You'll then be prompted to view the client's Clinical Summary

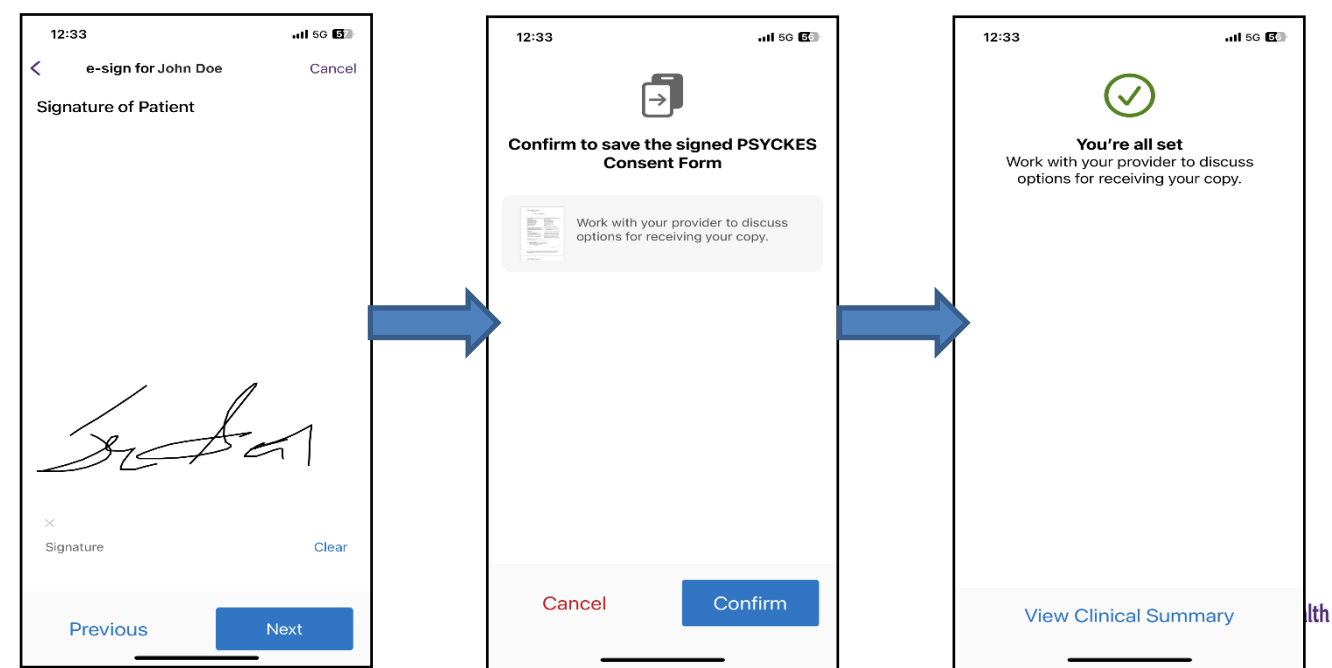

### **Changing PHI Access**

- The Clinical Summary will display the level access your agency has for the client (consent or emergency) at the top
- Tap "Update Access" to change the level of PHI access

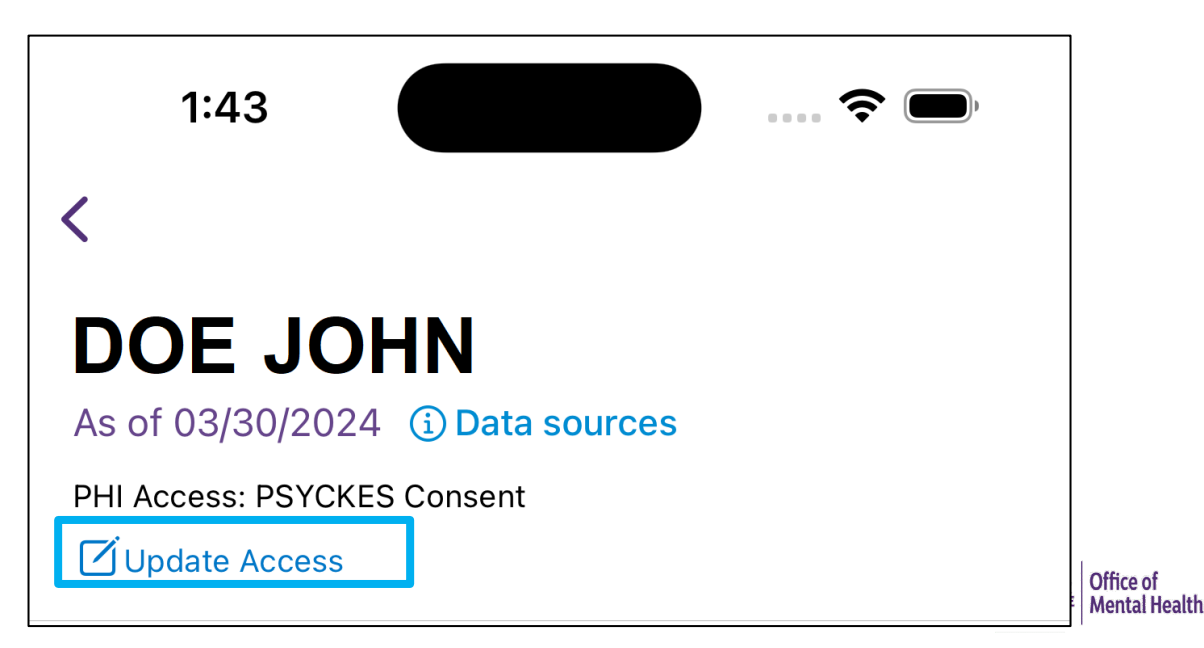

# Training & Technical Support

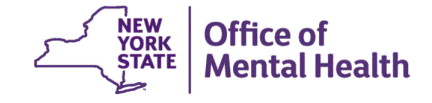

# **Technical Support**

- For more PSYCKES resources, please go to our website at: <u>www.psyckes.org</u>
- If you have any questions regarding the PSYCKES application, please reach out to our helpdesk:
  - 9:00AM 5:00PM, Monday Friday
  - PSYCKES-help@omh.ny.gov
- If you're having issues with your token or logging in, contact the OMH or ITS helpdesk:
  - OMH (Non-OMH/Non-State PC Employee) Helpdesk:
    - 518-474-5554, opt 2; healthhelp@its.ny.gov
  - ITS (OMH/State PC Employee) Helpdesk:
    - 1-844-891-1786; <u>fixit@its.ny.gov</u>

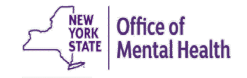